# Digital SC

Match & Connect 2.0

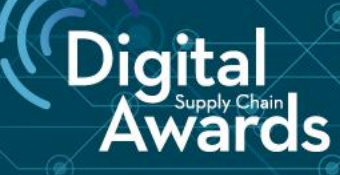

## 8-9 DEC. 2020

Guide pratique

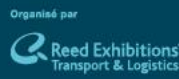

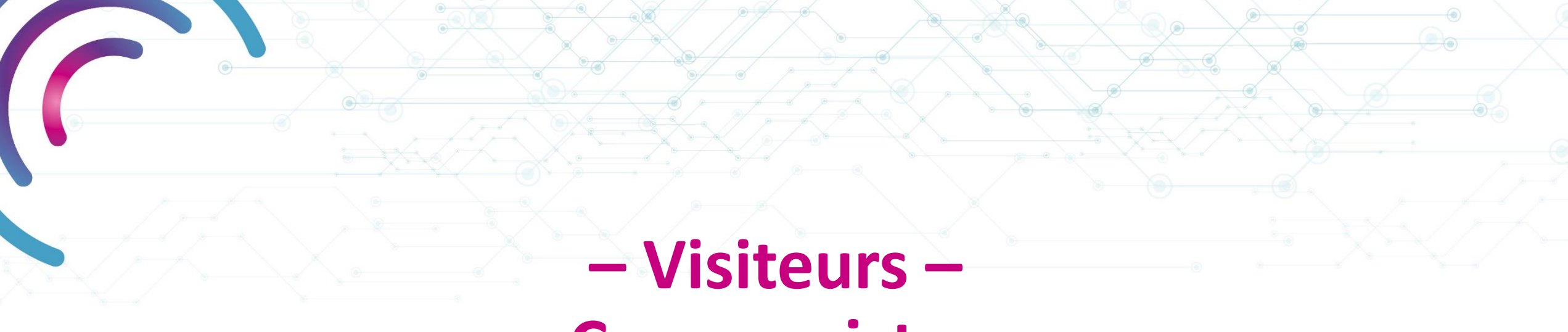

### Congressistes

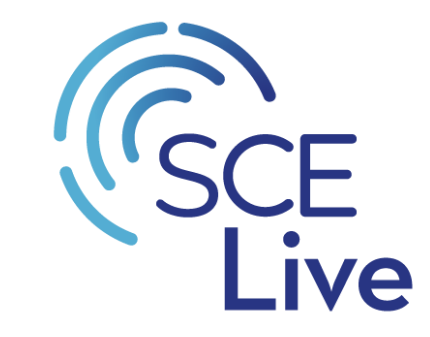

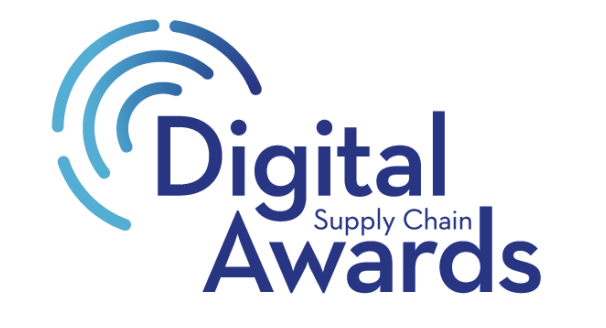

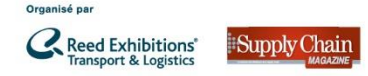

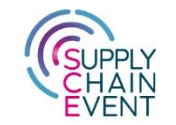

# Prérequis Technique pour une expérience digitale optimum

1. Assurez vous du bon fonctionnement de votre connexion internet à haut débit (privilégiez une connexion filaire).

- 2. Coupez tous les logiciels qui utilisent son & caméra (Teams, Skype, etc.)
- 3. Soyez connecté via Google Chrome.
- 4. Si vous vous connectez via votre ordinateur professionnel, vérifiez que votre pare-feu ne bloque pas la connexion.

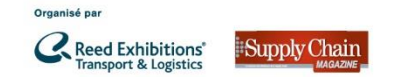

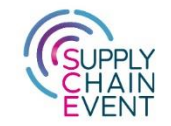

#### **Assistance** Technique sur la plateforme

Vous avez besoin d'assistance une fois connecté à la plateforme, n'hésitez pas, nous sommes là !

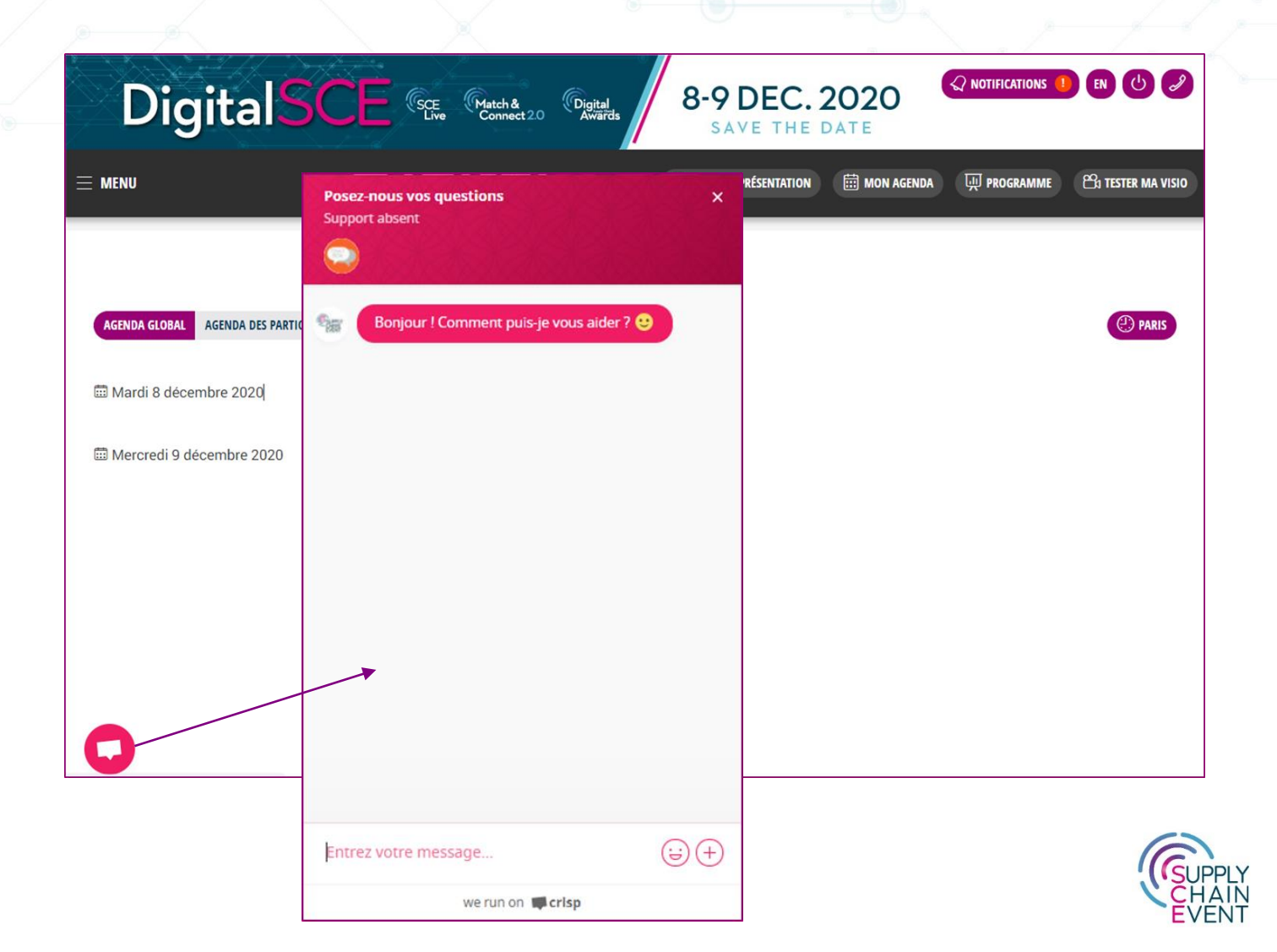

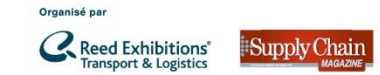

#### **Connexion à la plateforme**

- Vous vous êtes inscrit via notre pré-enregistrement, c'est parfait !
- Vous avez reçu le lien de la plateforme Digital SCE, vous pouvez activer votre compte. Pour vous connecter, nous vous invitons à rentrer votre adresse email ainsi que votre mot de passe.

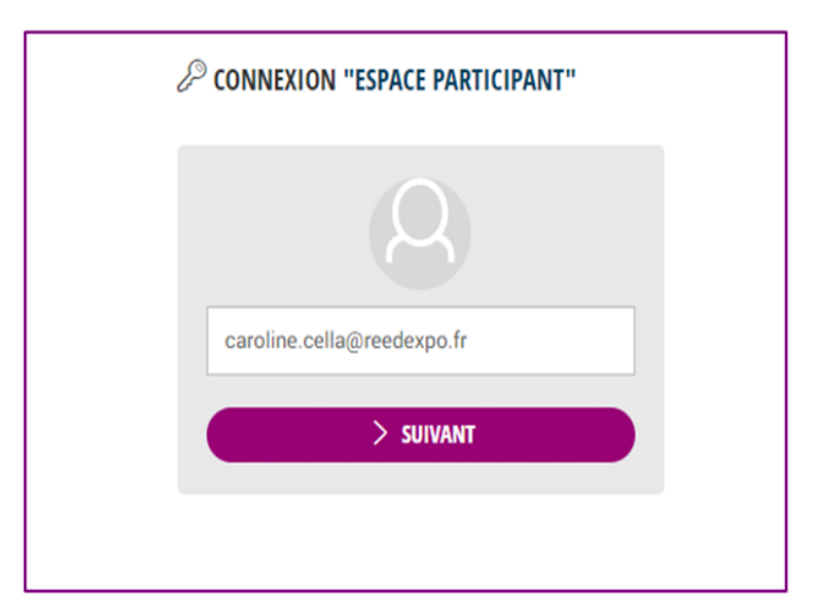

Reed Exhibitions

Supply Chair

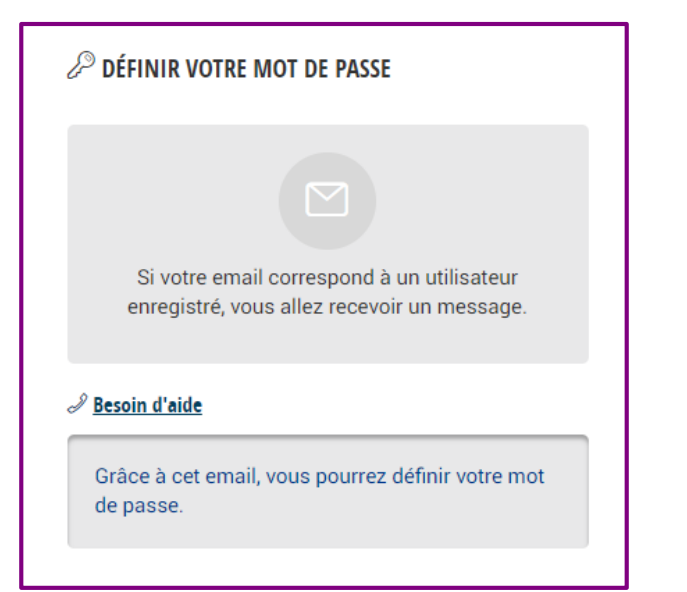

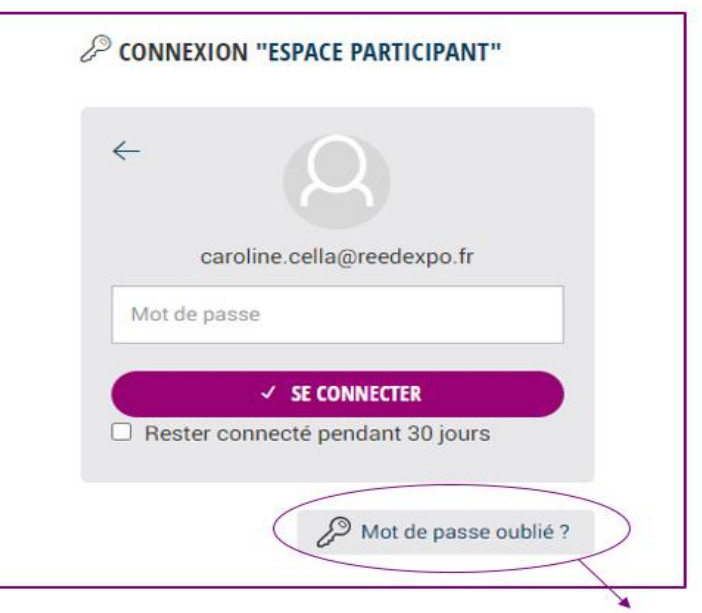

- Vous êtes nouveau sur cette interface alors créez un mot de passe
- Vous avez participé à Supply Chain Event 2019 ou à la Digital SITL ?
- Utilisez le même mot de passe ou réinitialisez-le (et regardez dans vos courriers indésirables)

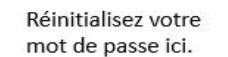

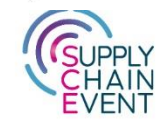

#### Vérifier votre profil

• Vérifiez les informations de votre fiche de présentation afin de rendre votre profil le plus pertinent possible.

| Senre *                                                                                                    | FICHE DE PRÉSENTATION SOUMETTRE POUR VALIDATIO                                               | N 🚔 PDF                                                                          | FRANÇAIS* ANGLAIS*                                                                                     |
|----------------------------------------------------------------------------------------------------|----------------------------------------------------------------------------------------------|----------------------------------------------------------------------------------|----------------------------------------------------------------------------------------------------|
| Monsieur<br>Madame                                                                                                    |                                                                                              | " VISITEUR »                                                                     |                                                                                                    |
| om *<br>Cella                                                                                                    |                                                                                              | REED EXPOSITIONS                                                                 | PARTICIPANT                                                                                            |
| rénom *<br>Caroline                                                                                                    | INFORMATIONS GÉNÉRALES<br>Secteurs d'activité : Manutention et equipements<br>d'entrepôts    | DigitalSCE                                                                       | CC Caroline CELLA<br>CHARGÉE DE MARKETING & COMMUNICATION                                              |
| nction *<br>Chargée de Marketing & Communication                                                                                          | Taille de l'entreprise : 51 à 250<br>Adresse : 52 Quai de Dion Bouton<br>Code postal : 92800 |                                                                                  | Service/département dans l'entreprise : Marketing /                                                    |
| otre service/département dans l'entreprise *<br>Marketing / communication × •                                                             | Ville : Puteaux Pays : France Diagonal Compléter / Modifier "Informations générales"         | DESCRIPTION D'ACTIVITÉ<br>Event<br>Compléter / Modifier "Description d'activité" | communication<br>Mon rôle dans la supply chain : J'ai un rôle de<br>recommandation / suis prescripteur |
| uel est votre rôle en matière d'achat de<br>olutions et technologie de supply chain ? *<br>l'ai un rôle de recommandation / suis pres × ▼ | MEDIA Compléter / Modifier "Media"                                                           |                                                                                  | Compléter / Modifier **  DOSSIERS, PRÉSENTATIONS  Compléter / Modifier ** Dossiers, présentations **   |

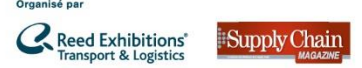

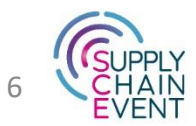

#### **Consulter le programme des conférences**

- Pour consulter le programme, nous vous invitons à vous rendre sur notre site internet : <u>www.supplychain-event.com</u>.
- Dans l'onglet Programme, le moteur de recherche des conférences & ateliers est actif et sera mis à jour au fur et à mesure des conférences & ateliers confirmés. Nous vous invitons à le consulter régulièrement dans les prochains jours.

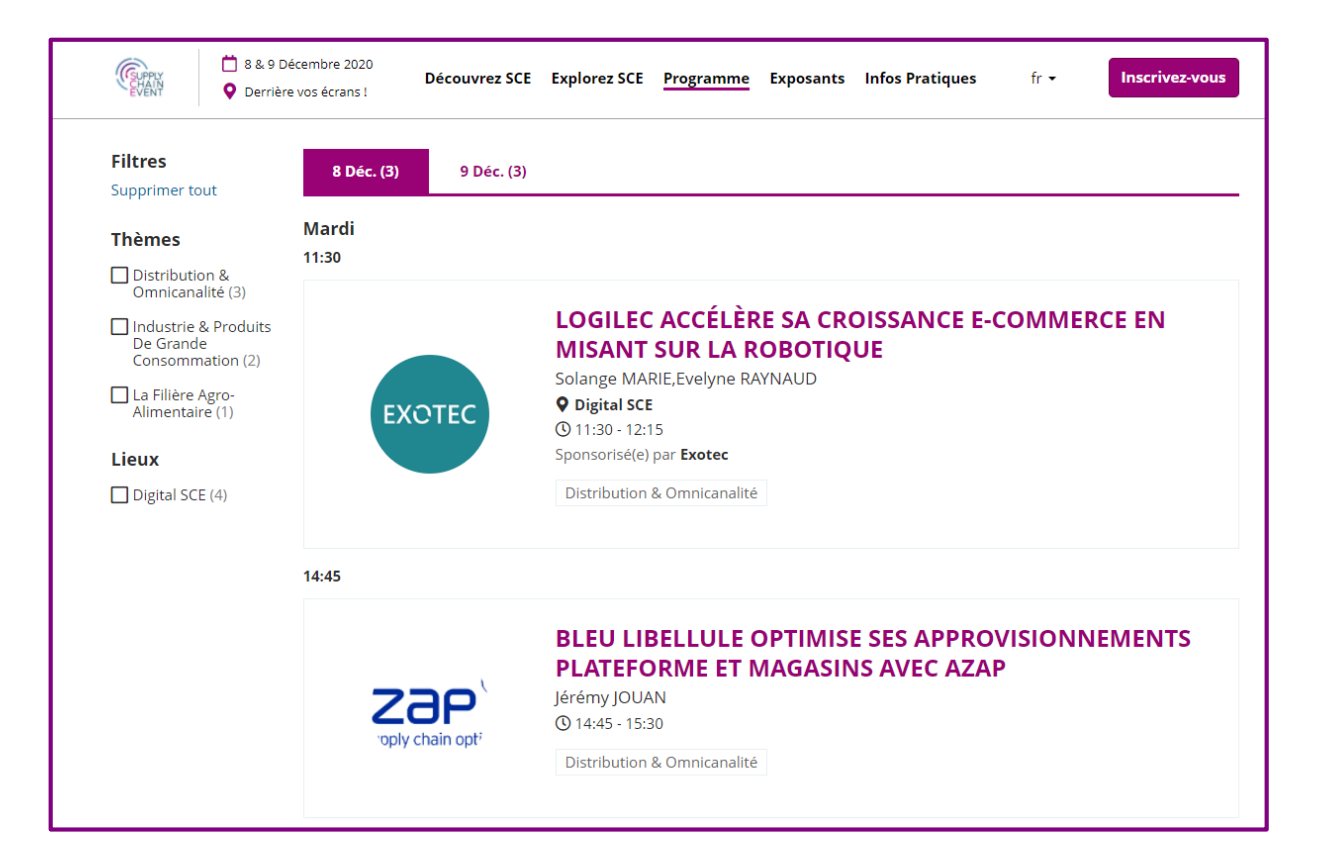

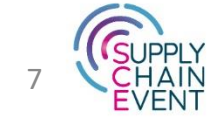

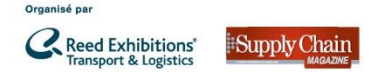

#### S'inscrire aux conférences

Une fois que vous avez examiné le programme et décidé quels conférences & ateliers vous intéressent, connectez-vous à la plateforme et inscrivez-vous aux conférences.

#### En amont de l'événement :

1- Cliquez sur l'onglet programme

2- Cliquez sur « Participer » pour chaque conférence qui vous intéressent afin de la faire apparaitre dans votre agenda.

3- Pour vous désinscrire d'une conférence cliquez sur « Annuler ».

| = MENU                                                                                 | FICHE DE PRÉSENTATION           | SCATALOGUE DES PARTICIPANTS  | සු Gestion RDV                                    | iii MON AGENDA                | PROGRAMME | 🛱 TESTER MA VISIO |
|----------------------------------------------------------------------------------------|---------------------------------|------------------------------|---------------------------------------------------|-------------------------------|-----------|-------------------|
| ① COMMENT PRENDRE DES RENDEZ-VOUS ?                                                    |                                 |                              |                                                   |                               |           |                   |
| ① ATTENTION !                                                                          |                                 |                              |                                                   |                               |           |                   |
|                                                                                        | MARDI 8 DÉCEMBRE                | 2020 - 🌡 Programme           |                                                   |                               |           |                   |
| 11:30<br>Logilec accélère sa croissance e-commerce en misant sur la robotique<br>12:15 |                                 |                              |                                                   |                               |           | Participer        |
| 16:00 C Finale et Remise du Digital Supply Chain Award                                 |                                 |                              |                                                   |                               |           | Participer        |
|                                                                                        | MERCREDI 9 DÉCEMB               | <b>RE 2020</b> - 🌡 Programme |                                                   |                               |           |                   |
| 10:30 D Track & Connect by Danone : la blockchain pour consolider la traçabilité       | aval et la transparence d'une : | supply chain mondiale        |                                                   |                               |           | Participer        |
| 14:00<br>4:45<br>♀ COLIBRI entre dans le jeu d'ASMODEE : une première manche de gagnée | e vers le S&OP                  |                              |                                                   |                               |           | Participer        |
|                                                                                        |                                 | Pour<br>une<br>cliqu         | <sup>-</sup> vous inso<br>conférenc<br>iez sur pa | crire à 🗾<br>ce,<br>rticiper. | 8         | CHAIN<br>EVENT    |

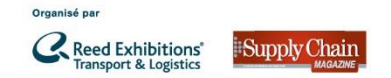

#### Démarrer une conférence le Jour J

- Pour consulter votre agenda et ainsi voir les conférences & ateliers auxquels vous êtes inscrit, cliquez sur mon agenda.
- Le Jour J, quelques minutes avant le début de la conférence, vous aurez la possibilité d'y accéder en cliquant sur le bouton « Démarrer ».

|                                                                            | E FICHE DE PRÉSENTATION | SCATALOGUE DES PARTICIPANTS | AS GESTION RDV | iii MON AGENDA | ाम् । ROGRAMME    | 😤 TESTER MA VISIO   |
|----------------------------------------------------------------------------|-------------------------|-----------------------------|----------------|----------------|-------------------|---------------------|
| ① COMMENT PRENDRE DES RENDEZ-VOUS ?                                        |                         |                             |                |                |                   |                     |
| 🖽 Mon agenda                                                               |                         |                             |                |                | PARIS 👌 AJOUTER U | UNE INDISPONIBILITÉ |
| 📾 Mardi 8 décembre 2020                                                    |                         |                             |                |                |                   |                     |
| 09h00                                                                      |                         |                             |                |                |                   |                     |
| 09h30                                                                      |                         |                             |                |                |                   |                     |
| 10600                                                                      |                         |                             |                |                |                   |                     |
| 10h30                                                                      |                         |                             |                |                |                   |                     |
| 11h00                                                                      |                         |                             |                |                |                   |                     |
| 11h30<br>Logilec accélère sa croissance e-commerce en misant sur la roboti | que                     |                             |                |                |                   |                     |
| 12h00                                                                      |                         |                             |                |                |                   |                     |
| 12h30                                                                      |                         |                             |                |                |                   |                     |

Pour consulter votre agenda et accéder aux conférences le Jour J.

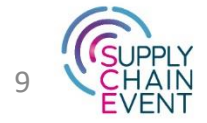

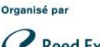

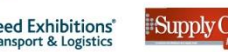

#### Assister à la finale du Digital Supply Chain Award

8 & 9 Décembre 2020

O Derrière vos écrans !

- En amont de la finale, nous vous invitons à aller consulter la page de notre concours sur notre site web : <u>https://bit.ly/3mZYuNk</u>.
- Vous retrouverez tous les pitchs de présentation des candidats à visionner à partir du 25/11.
- Pour participer à la finale, le procédé d'inscription est le même que pour une conférence. Vous pourrez sélectionner la finale dans le programme de la plateforme.

#### Notre concours, vivier de solutions innovantes

Découvrez SCE Explorez SCE Programme Exposants

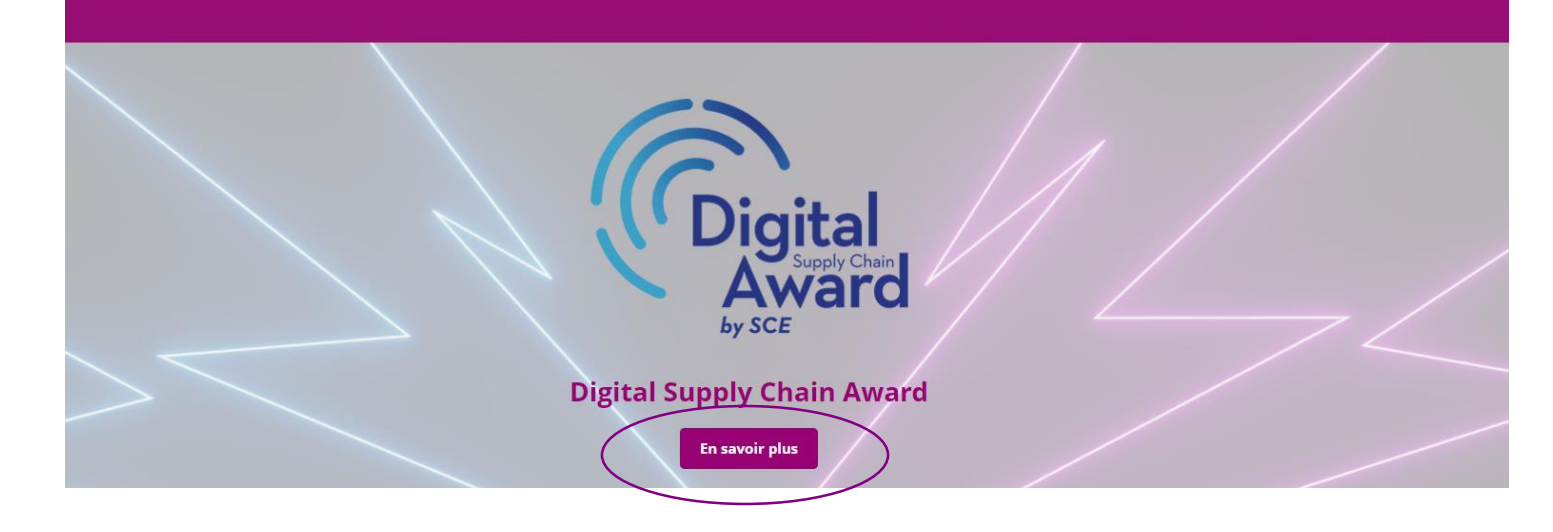

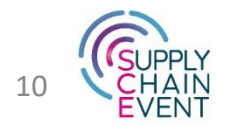

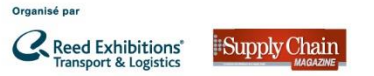

## - Visiteurs -Porteurs de Projet & Magellan

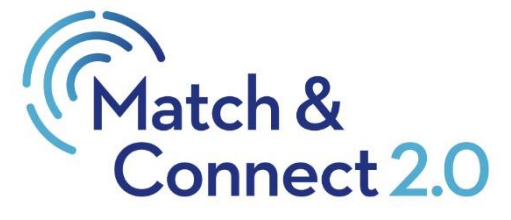

Contact

 Pour des questions relatives aux prises de rendez-vous Match & Connect 2.0, contactez Hélène Bucaille

Hélène Bucaille Responsable Programmes Acheteurs +33 (0)1 47 56 52 70

helene.bucaille@reedexpo.fr

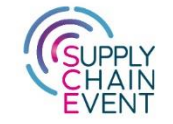

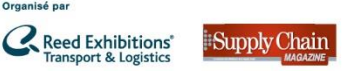

#### À très vite sur la plateforme Digital SCE !

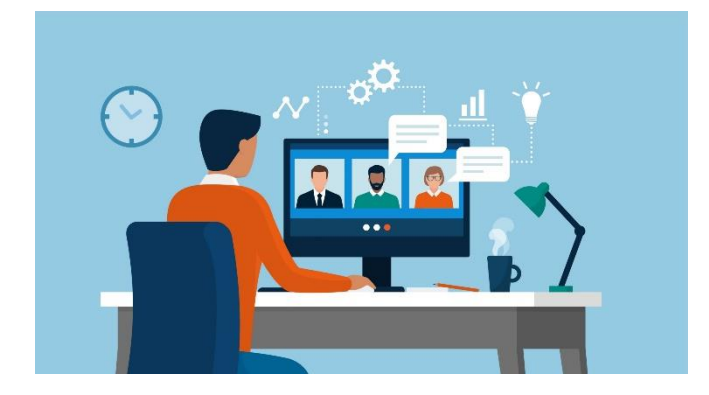

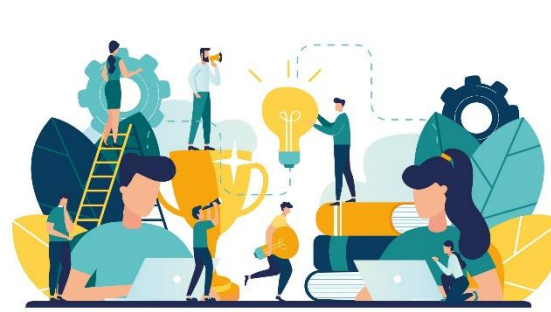

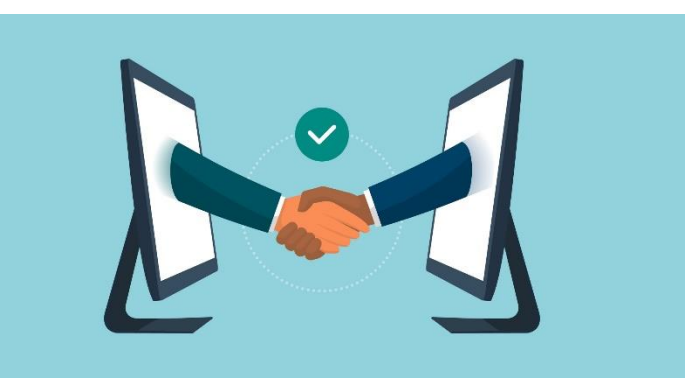

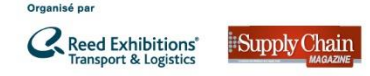

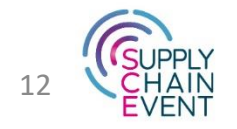